# COMO REALIZAR SEU CADASTRO NO ENADE

Dicas importantes para suporte ao Aluno

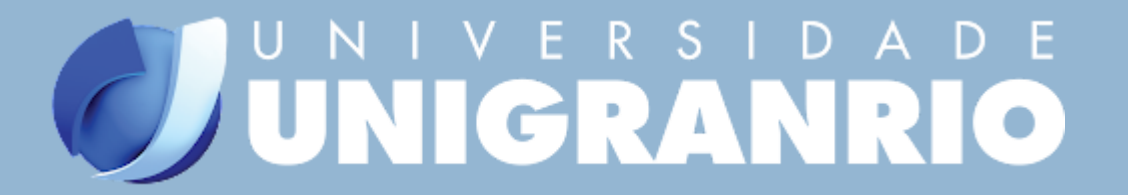

#### Qual o primeiro passo? **Entrar no Google e buscar por: (INEP ENADE 2021)**

X

 $\times$ 

Q

Google

inep enade 2021

\_\_\_\_\_

https://www.gov.br > avaliacao-e-exames-educacionais 💌

#### Enade — Inep - Governo Federal

O Exame Nacional de Desempenho dos Estudantes (**Enade**) avalia o rendimento dos concluintes dos cursos de graduação em relação aos conteúdos programáticos ... Provas e Gabaritos · Resultados · Enade · Perguntas Frequentes

| As pessoas também pesquisaram |                      |  |  |  |  |  |
|-------------------------------|----------------------|--|--|--|--|--|
| enade 2021 cancelado          | enade 2021 inscrição |  |  |  |  |  |
| enade 2021 resultado          | enade 2021 data      |  |  |  |  |  |
| inep enade 2020               | portaria enade 2021  |  |  |  |  |  |

http://enade.inep.gov.br > enade \*

#### Enade - INEP

Enade. Entrar com gov.br. Orientações Gerais Relatórios. © MEC - Ministério da Educação | INEP - Instituto Nacional de Estudos e Pesquisas Educacionais ...

### 2 Vai abrir essa página. Clique em entrar!

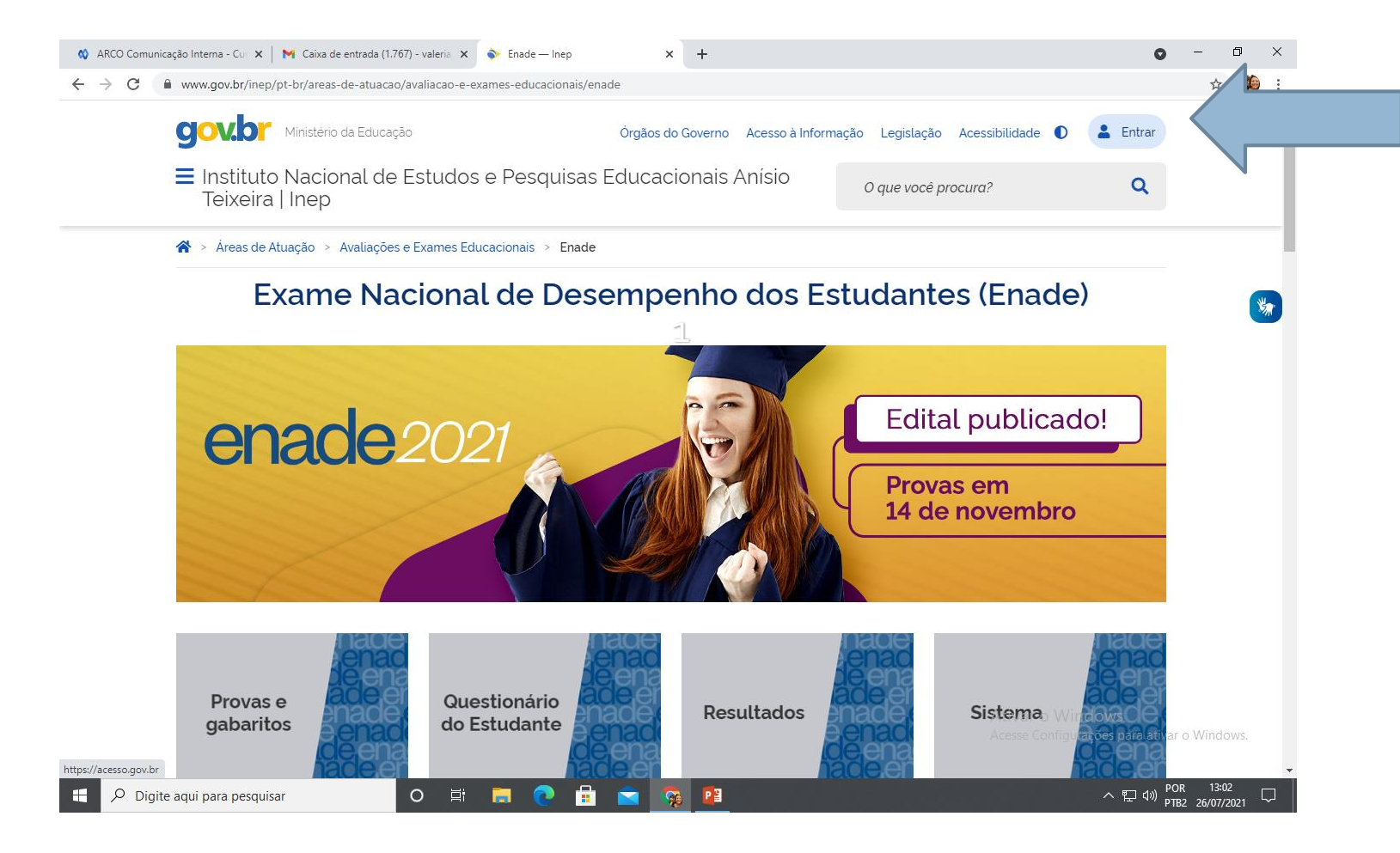

#### É preciso criar a sua conta.

| ← → C a sso.acesso.gov.br/login?cli | nt_id=contas.acesso.gov.br&authorization_id=17ae38fd6e5                                         |                                                                       | ☆ 🍕    |
|-------------------------------------|-------------------------------------------------------------------------------------------------|-----------------------------------------------------------------------|--------|
| gov.br                              |                                                                                                 | <ul> <li>Alto Contraste</li> </ul>                                    | 🔊 VLik |
|                                     |                                                                                                 | Acesse sua conta com                                                  |        |
|                                     |                                                                                                 | Número do CPF Caso não lembre se possui uma conta, digite o número do |        |
|                                     |                                                                                                 | seu CPF mesmo assim para verificar.                                   |        |
|                                     |                                                                                                 | Digite seu CPF                                                        |        |
| Uma con<br>cidadão                  | ta <b>gov.br</b> garante a identificação de cada<br>que acessa os serviços digitais do governo. |                                                                       |        |
|                                     |                                                                                                 | Avançar                                                               |        |
|                                     | Crie sua conta dov br                                                                           |                                                                       |        |
|                                     | Che sua conta gov.bi                                                                            |                                                                       |        |
|                                     |                                                                                                 | Bancos Credenciados                                                   |        |
|                                     | Clicar em:                                                                                      | <ul><li>Bancos Credenciados</li><li>Certificado digital</li></ul>     |        |

O H 🚍 💽 🔂 🕿 🥱 😫 🚿

Ativar o Windows Acesse Configurações para ativar o Windows

> ヘ 문 Φ)) POR 13:04 ↓ PTB2 26/07/2021 ↓

#### Escolha a opção de como entrar em sua conta:

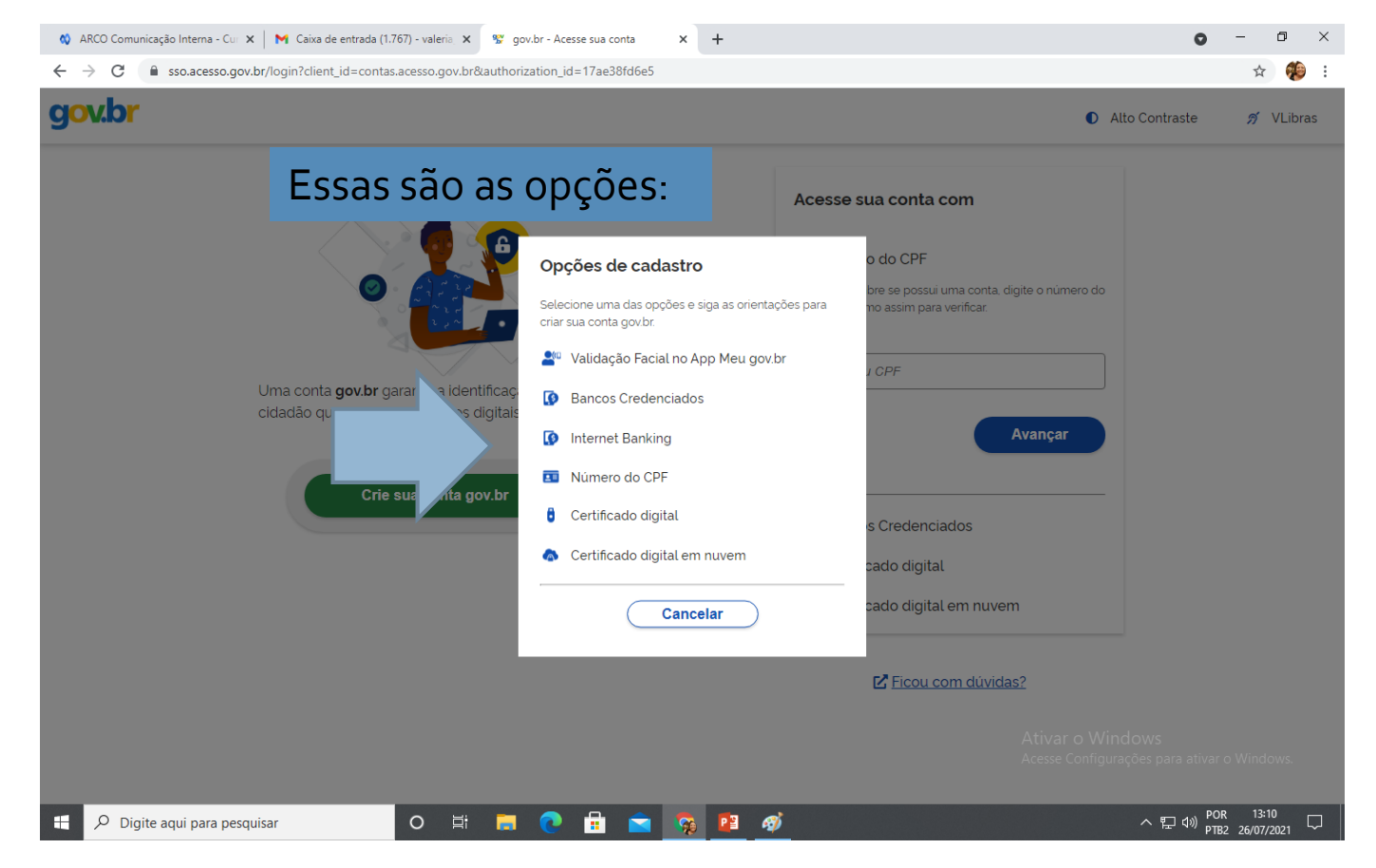

#### **5** Sugestão: Se inscrever pelo CPF

A co T

|                             | $\rightarrow$ ARCO Comunica | ação Interna - Cur 🗙 🛛 M Caixa de entrada (1.767) - valeria 🗴 🦉<br>cadastro.acesso.gov.br/nova-conta/cpf?clientid=contas.aces: | <sup>e</sup> Cadastro do AcessoGovBr<br>iso.gov.br | × +                |                      | 0                                                         | – □ ×<br>☆ ∰ :                            |   |
|-----------------------------|-----------------------------|----------------------------------------------------------------------------------------------------|----------------------------------------------------|--------------------|----------------------|-----------------------------------------------------------|-------------------------------------------|---|
|                             | gov.br                      |                                                                                                    |                                                    |                    |                      | Alto Contrast                                             | e 🚿 VLibras                               |   |
|                             | 😭 > Criar co                | onta com CPF                                                                                                    |                                                    |                    |                      |                                                           |                                           |   |
|                             |                             | Criar conta com CPF                                                                                                    |                                                    |                    |                      |                                                           |                                           |   |
|                             |                             | Dados Cada                                                                                                    | astrais Validar Dados                              | Habilitar Cadastro | Cadastrar Senha      | 7                                                         | IMPORTANTE:<br>Verifique se               |   |
| 6                           |                             | Preencha os campos abaixo com seus dados<br>CPF<br>Digite somente números                                                      |                                                    |                    | Seu CPF              |                                                           | todos os seus<br>dados estão<br>corretos. |   |
| ntes de<br>ontinuar, leia o |                             | Digite seu nome completo                                                                                                    |                                                    |                    | Seu nome<br>completo |                                                           |                                           | 9 |
| ERMO DE USO                 |                             | Não sou um robô                                                                                                    |                                                    |                    |                      | 8                                                         |                                           |   |
|                             |                             | <u>Cancelar</u>                                                                                                    |                                                    |                    | Ati                  | Avançar<br>Var o Windows<br>sse Configurações para ativar | r o Windows.                              |   |
|                             | Pigite                      | agui para pesguisar O 🛱                                                                                                    | <b>•</b> • •                                       | o 🖪 🚿              |                      | へ 町 dw) PC                                                | DR 13:11                                  |   |

🚯 ARCO Comunicação Interna - Cur 🗙 🛛 🗙 Caixa de entrada (1.767) - valeria, 🗙 🛛 👷 Cadastro do AcessoGovBr

| vh      |                                                                                                    |          | /Libror |
|---------|----------------------------------------------------------------------------------------------------|----------|---------|
| ľ       | Alto Contraste                                                                                                    | 3        | /Libras |
|         | TERMO DE USO E POLÍTICA DE PRIVACIDADE PESSOA FÍSICA                                                                                                    |          |         |
| A<br>13 | seguir estão descritas as regras aplicáveis à utilização do Login único gov.br desenvolvido pelo Governo Federal - Ministério da Economia (ME), de acordo com a Lei<br>3.709, de 14 de agosto de 2018 - Lei Geral de Proteção de Dados Pessoais (LGPD)                                                                                                    | <b>^</b> |         |
| P<br>tr | ortanto, esta política cria obrigações para que o ME implemente e sustente os requisitos de segurança da informação e comunicação, e a privacidade das informações e<br>ansações dos usuários, bem como aos seus usuários em termos de uso legítimo.                                                                                                    |          |         |
|         | 1 <b>DEFINIÇÕES</b> : Para os fins destes Termos de Uso e Política de Privacidade, consideram-se:                                                                                                    |          |         |
|         | <ol> <li>Agente público: Todo aquele que exerce, ainda que transitoriamente ou sem remuneração, por eleição, nomeação, designação, contratação ou qualquer outra forma de investidura ou vinculo, mandato, cargo, emprego ou função nos órgãos e entidades da Administração Pública, direta e indireta;</li> <li>Agentes de Estado: inclui órgãos e entidades da Administração pública além dos seus agentes públicos;</li> <li>Códigos maliciosos: é qualquer programa de computador, ou parte de um programa, construído com a intenção de provocar danos, obter informações não autorizadas ou interromper o funcionamento de sistemas e/ou redes de computadores;</li> <li>Cookies: são pequenos arquivos que as páginas web acessadas armazenam nos navegadores como, por exemplo, quantos acessos foram realizados áquela página, entre outras.</li> <li>Internet: o sistema constituído do conjunto de protocolos lógicos, estruturado em escala mundial para uso público e irrestrito, com a finalidade de possibilitar a comunicação de dados entre terminais por meio de diferentes redes;</li> <li>Sítios e aplicativos: sitios e aplicativos por meio dos quais o usuário acessa os serviços e conteúdos disponibilizados;</li> <li>Terceiro: Pessoa ou entidade que não participa diretamente em um contrato, em um ato jurídico ou em um negócio, ou que, para além das partes envolvidas, pode ter interesse num processo jurídico.</li> </ol> |          |         |
|         | <ol> <li>1.8 Tratamento: toda operação realizada com dados pessoais, como as que se referem a coleta, produção, recepção, classificação, utilização, acesso, reprodução, transmissão, distribuição, processamento, arquivamento, armazenamento, eliminação, avaliação ou controle da informação, modificação, comunicação, transferência, difusão ou extração.</li> <li>1.9 Usuários (ou "Usuário", quando individualmente considerado): todas as pessoas naturais que utilizarem os serviços do Login único gov.br.</li> <li>1.10 Uso compartilhado de dados: comunicação, difusão, transferência internacional, interconexão de dados pessoais ou tratamento compartilhado de</li> </ol>                                                                                                    | Ţ        |         |
|         | Ativar o Windows<br>Acesse Configurações para ativar o W                                                                                                    | indov    | /s.     |

× +

10 Agora que você já leu, pode fechar aqui...

0

\_

٥ ×

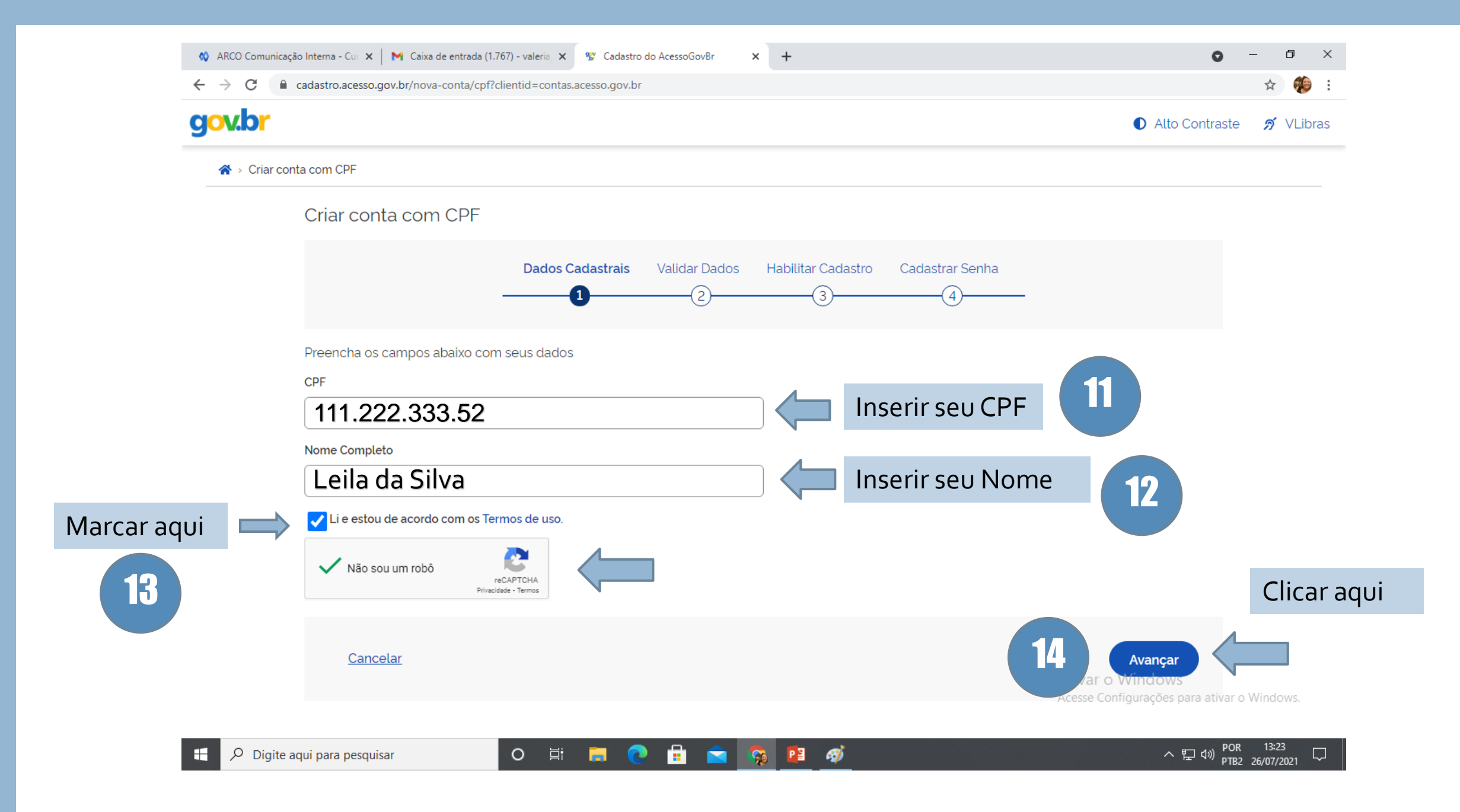

#### 15 Chegou o momento de preencher seu cadastro.

| govbr     @ ADD COMPARTIN     # * Value       # > Codation > Validor Dadas     Cadastro       Deados Personais     Validor Dadas     Restler Cadastro       Pers validamos os dealos que socientario seciento     Cadastro                                                                                                    | 16                                                                                                    |                                                                                                    |                                                                                                    |
|----------------------------------------------------------------------------------------------------|----------------------------------------------------------------------------------------------------|----------------------------------------------------------------------------------------------------|----------------------------------------------------------------------------------------------------|
| Colspan="2">Colspan="2">Colspan="2"         Colspan="2">Colspan="2">Colspan="2">Colspan="2"         Colspan="2">Colspan="2"         Colspan="2"         Colspan="2" <td col<="" th=""><th>gov.br<br/>* Cadastro &gt; Habiliar Cadastro<br/>Cadastro<br/>Dados Pesseds Validar Dados</th><th>Habilitar cadastro:<br/>selecione como deseja<br/>receber o código ou link<br/>para criar uma senha de<br/>acesso e clique em<br/>CONTINUAR.</th></td> | <th>gov.br<br/>* Cadastro &gt; Habiliar Cadastro<br/>Cadastro<br/>Dados Pesseds Validar Dados</th> <th>Habilitar cadastro:<br/>selecione como deseja<br/>receber o código ou link<br/>para criar uma senha de<br/>acesso e clique em<br/>CONTINUAR.</th> | gov.br<br>* Cadastro > Habiliar Cadastro<br>Cadastro<br>Dados Pesseds Validar Dados                                                                                                    | Habilitar cadastro:<br>selecione como deseja<br>receber o código ou link<br>para criar uma senha de<br>acesso e clique em<br>CONTINUAR. |
| ECONOMA<br>17                                                                                                    | Per e-mail     Knue mailegynet <sup>emme</sup> mochosti um link para cração do sua sonho     Or 145 NAS:     Você receberá um número para relidação de sua conta no número 180                                                                           | Morrenzi de Caracteria de Caracteria de Cara |                                                                                                    |

MINISTÉRIO D/ ECONOMIA

# 18 É preciso habilitar seu cadastro.

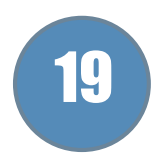

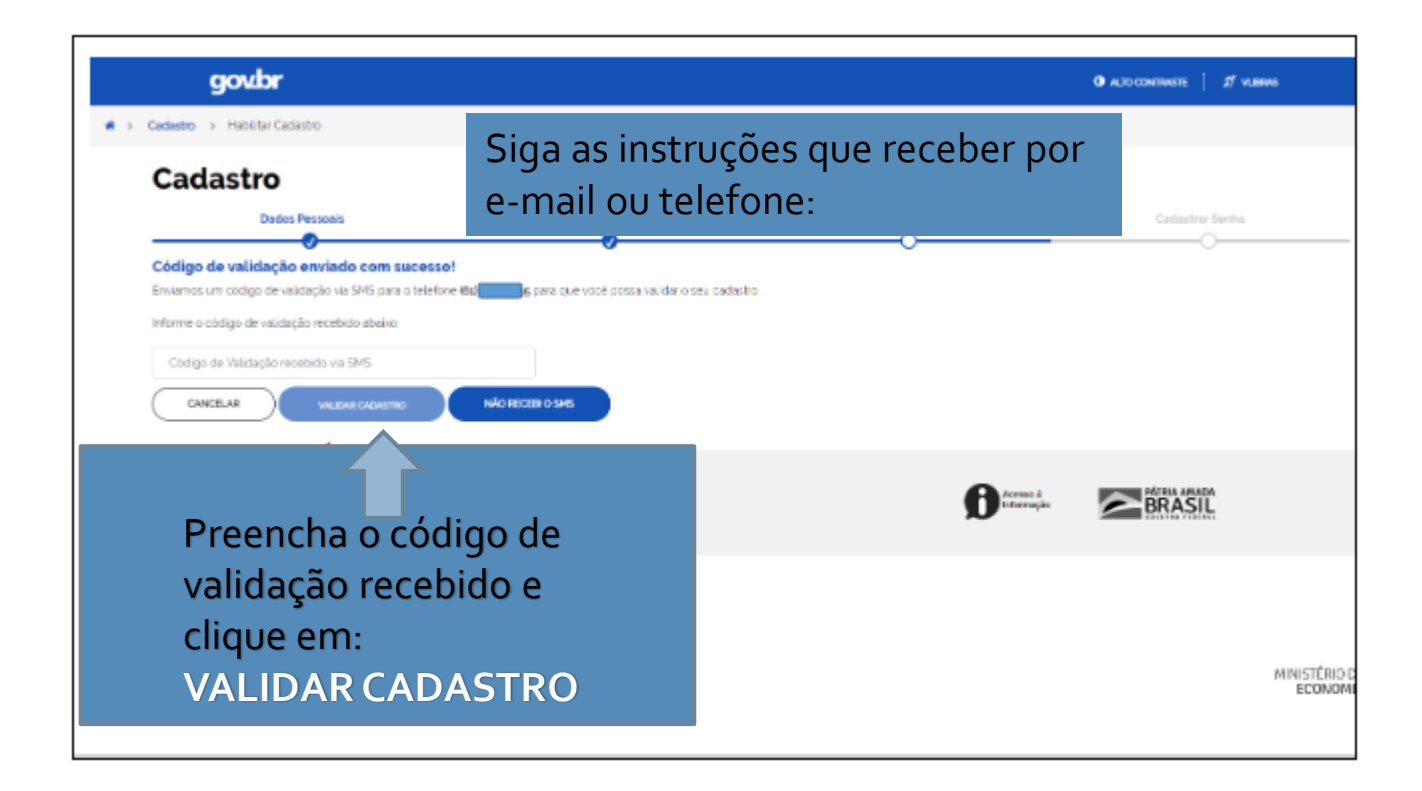

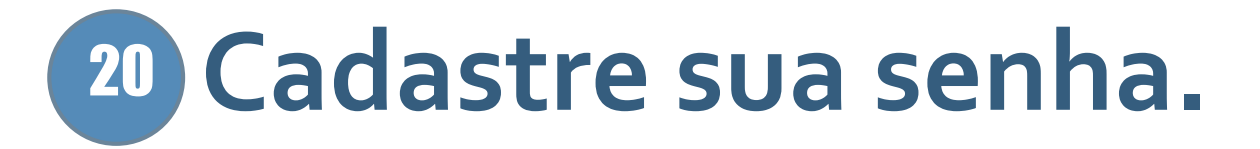

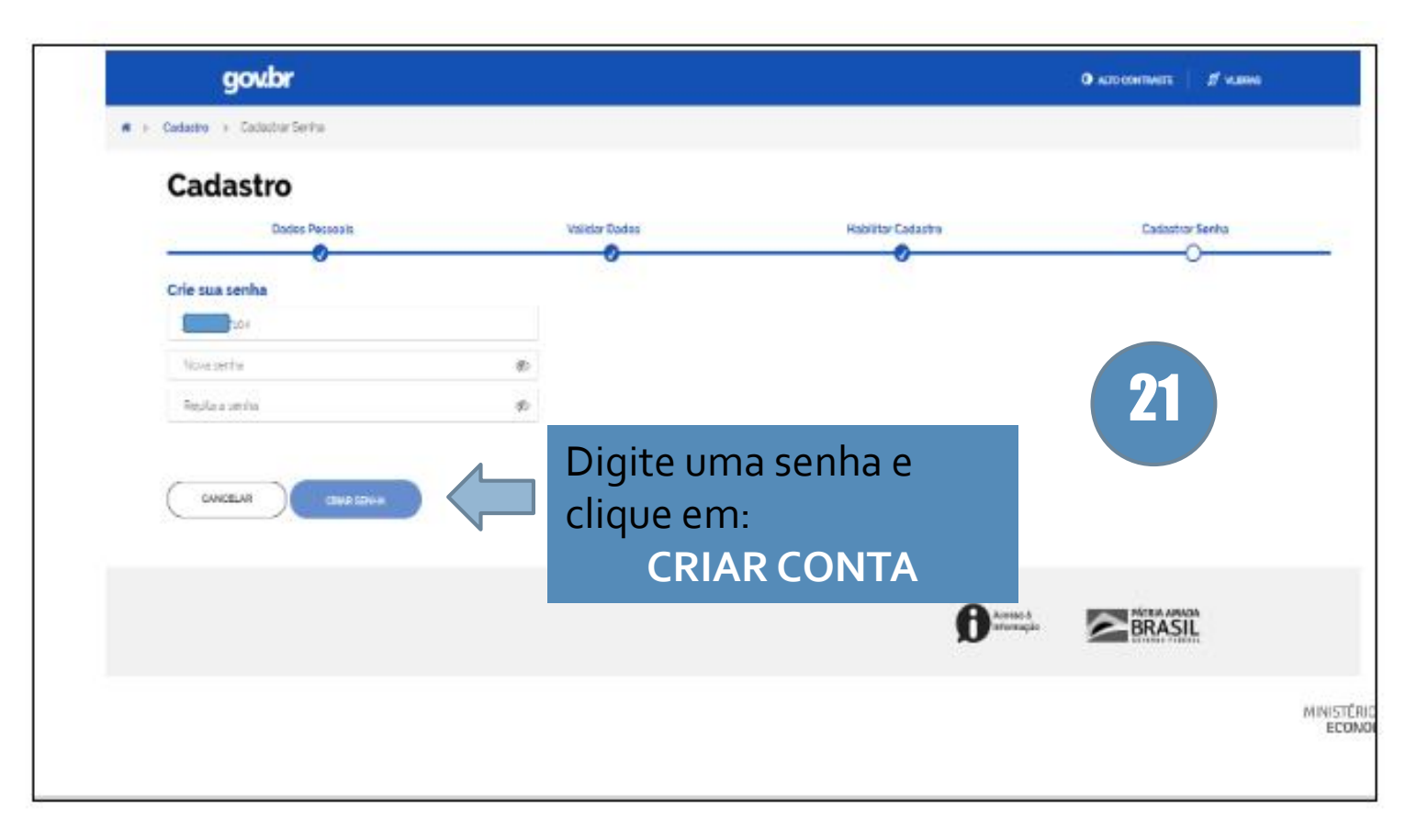

# <sup>21</sup> Pronto, sua conta foi criada.

| gov.br |               |                                                                |                                  | Alto Contraste         | 🔊 VLibras           | Q |  |
|--------|---------------|----------------------------------------------------------------|----------------------------------|------------------------|---------------------|---|--|
|        | MINHA ÁREA    | ☆ > Minha área                                                 |                                  |                        |                     |   |  |
|        | Dados Básicos | Seja bem-vindo(a) Leil                                         | Seja bem-vindo(a) Leila da Silva |                        |                     |   |  |
|        | Endereço      | Gerencie informações, priva                                    | cidade e segurança da sua        | conta <b>gov.br</b>    |                     |   |  |
|        | Segurança     |                                                                |                                  |                        |                     |   |  |
|        | Privacidade   |                                                                |                                  |                        |                     |   |  |
|        |               |                                                                |                                  |                        |                     |   |  |
|        |               | DADOS BÁSICOS                                                  | ENDEREÇOS                        | SEGURANÇA              |                     |   |  |
|        |               | adicione ou altere seu nome, e-<br>mail e telefone.            | dorentilo sous enderegos.        | conta.                 |                     |   |  |
|        |               |                                                                |                                  |                        |                     |   |  |
|        |               |                                                                |                                  |                        |                     |   |  |
|        |               |                                                                |                                  |                        |                     |   |  |
|        |               |                                                                |                                  |                        |                     |   |  |
|        |               |                                                                |                                  |                        |                     |   |  |
|        |               | PRIVACIDADE                                                    |                                  |                        |                     |   |  |
|        |               | Aumente a confiabilidade da<br>sua conta e gerencie o acesso a |                                  | Ativar o Windows       |                     |   |  |
|        |               | governo.                                                       |                                  | Acesse Configurações p | oara ativar o Winde |   |  |

# 22 Agora você vai entrar no site do INEP, é por aqui que você vai se cadastrar:

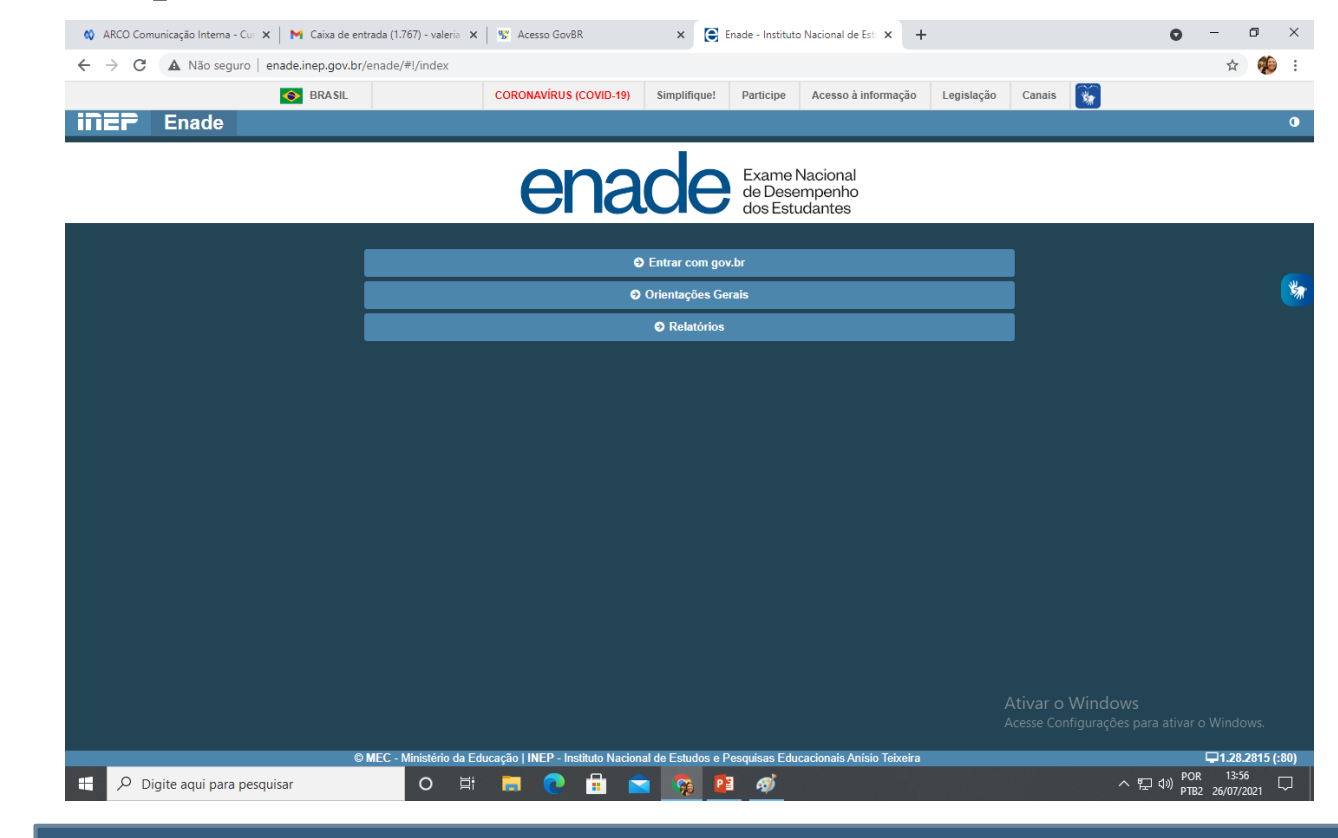

http://enade.inep.gov.br/enade/#!/index

ATENÇÃO para o endereço do site...

## 23 Selecione a opção entrar pelo gov.com.

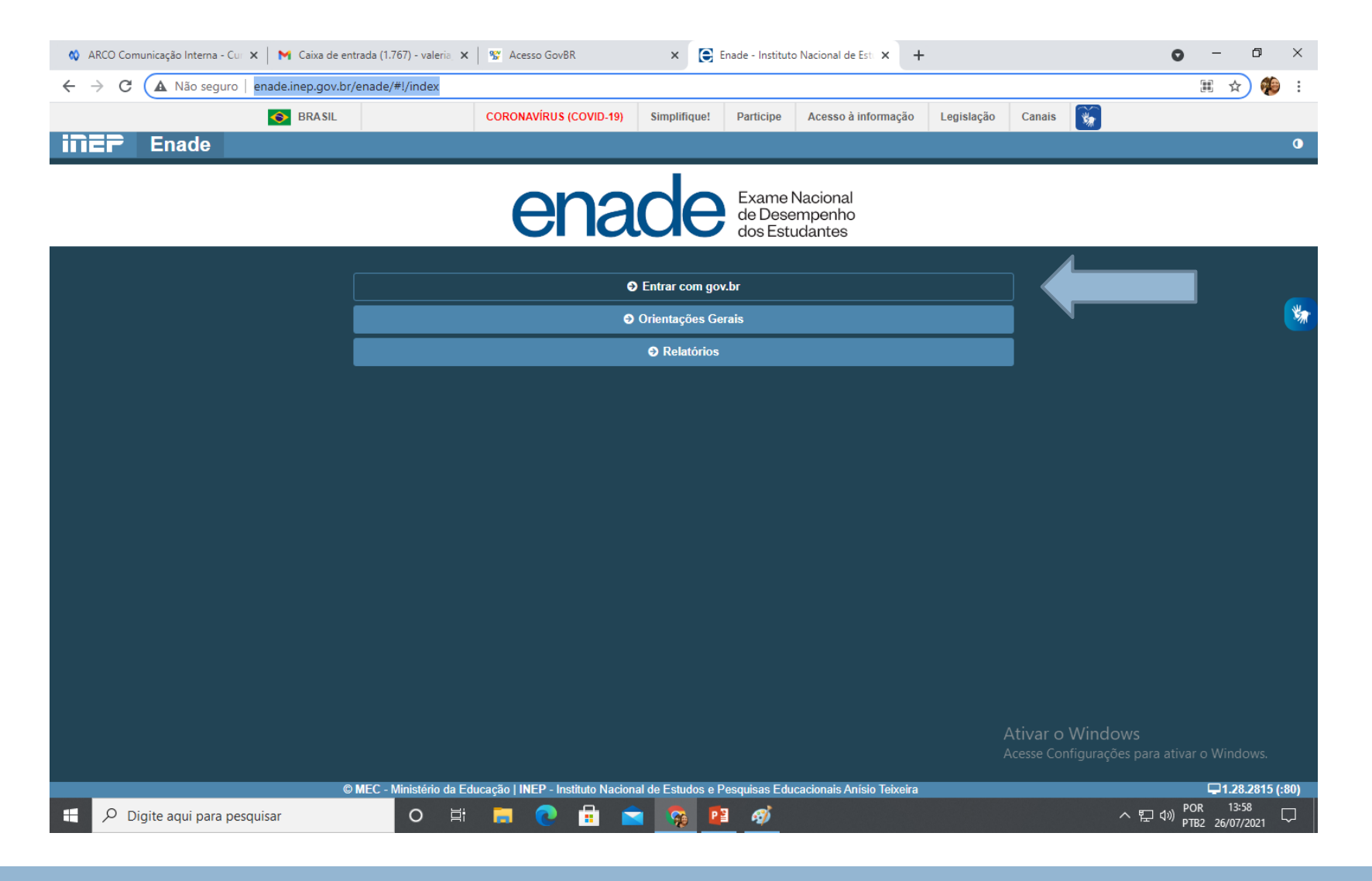

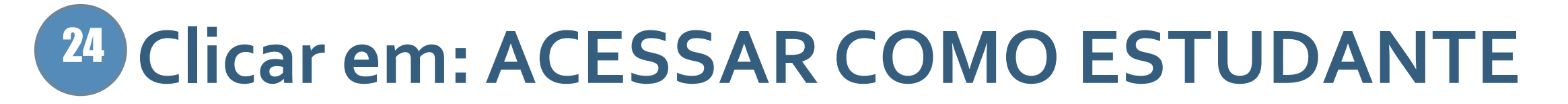

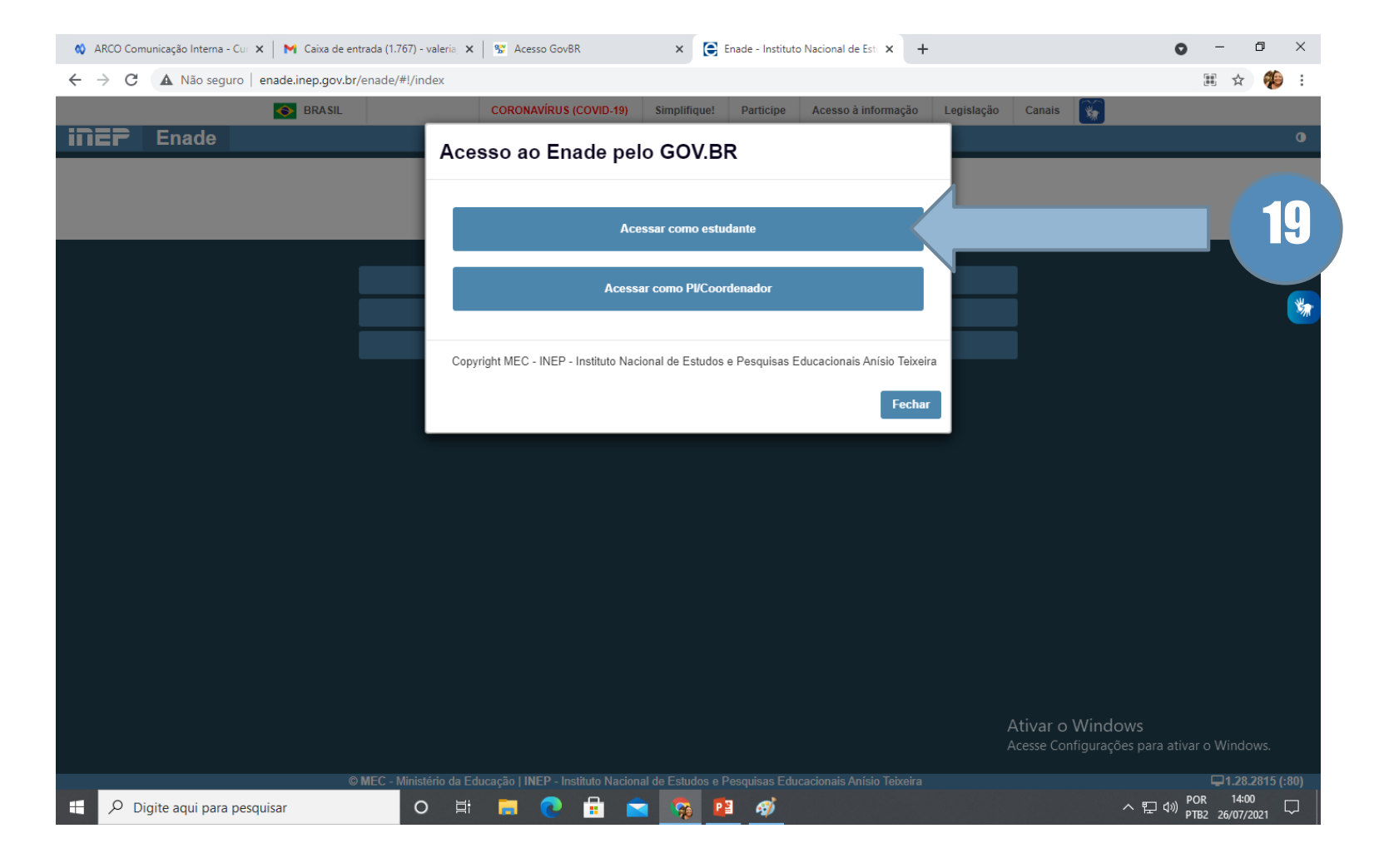

## <sup>25</sup> Você vai precisar autorizar seus dados para o governo.

| <b>you</b> |                                                                                                    | Alto Contraste                                         | 77 VLIDras                                                                                      |
|------------|----------------------------------------------------------------------------------------------------|--------------------------------------------------------|-------------------------------------------------------------------------------------------------|
|            | Autorização de uso de dados pessoais<br>Serviço: Exame Nacional de Desenvolvimento de Estudantes                                                                                                    |                                                        |                                                                                                 |
|            | <ul> <li>Identidade gov.br</li> <li>Identidade gov.br</li> <li>Nome e foto</li> <li>Endereço de e-mail</li> <li>Número de teléfone celular</li> <li>Dados de vinculação de empresas do gov.br</li> </ul> A partir da sua aprovação, a aplicação acima mencionada e a plataforma gov.br utilizarão as informações listadas acima, respeitando <u>os termos de uso e a política de privacidade.</u> Negar Autorizar |                                                        | Leia os termos de<br>uso e a política<br>de privacidade<br>Em seguida<br>clique em<br>AUTORIZAR |
|            |                                                                                                    | Ativar o Windows<br>Acesse Configurações para ativar o |                                                                                                 |

21

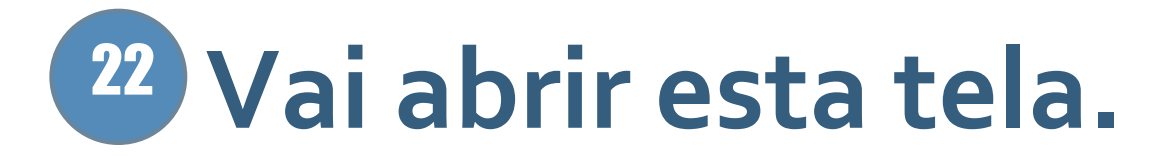

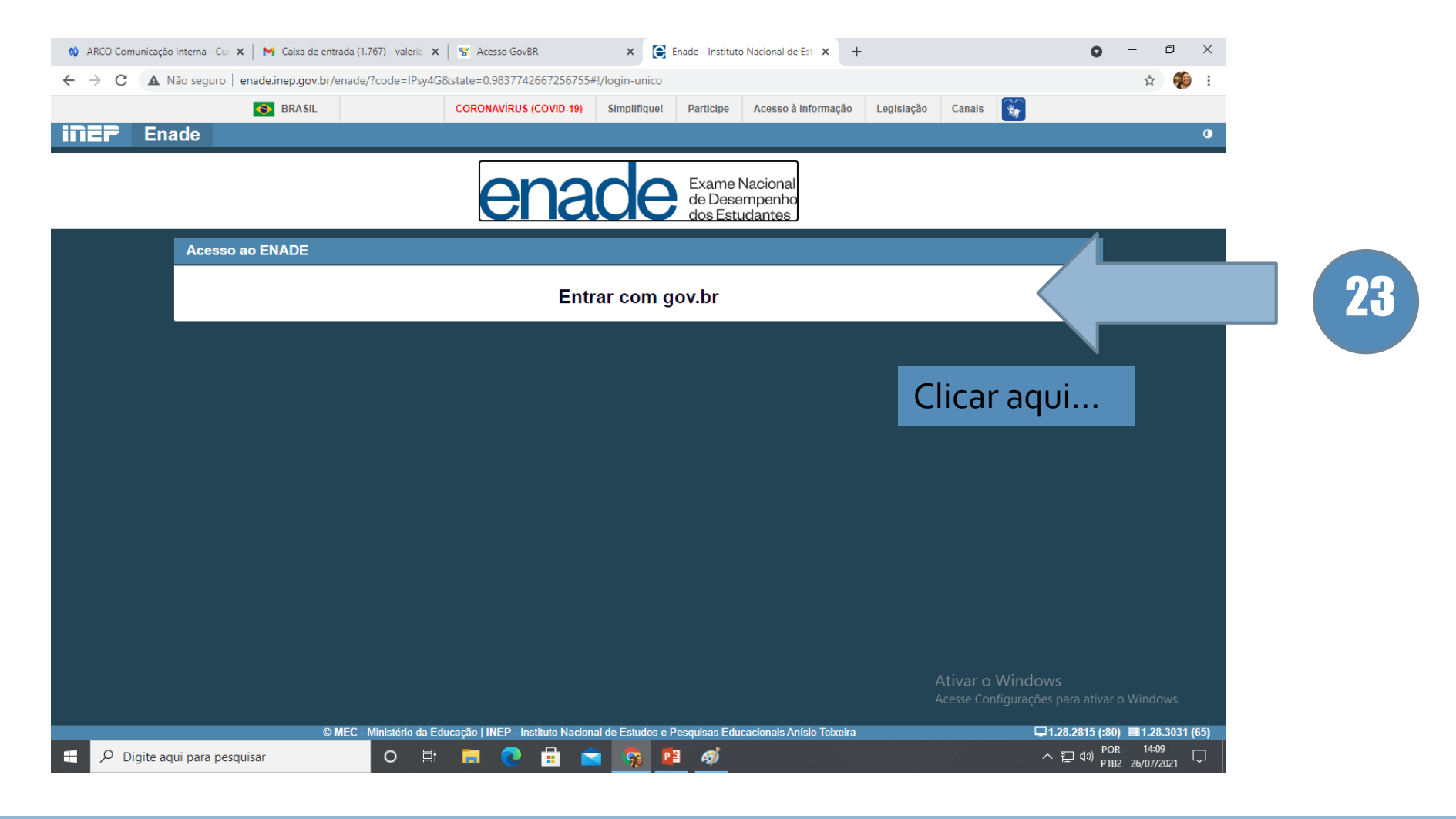

#### **26** Pronto agora é só acompanhar por aqui:

| 🔇 ARCO Comunicação Interna - Cur 🗙                                | M Caixa de entra   | da (1.767) - valeria 🗙 🗙     | 😴 Acesso GovBR                          | × 🕃 E                     | inade - Instituto | o Nacional de Esta 🗙 🕂             |            |                                         | 0                      | -                      | ٥               | ×        |
|-------------------------------------------------------------------|--------------------|------------------------------|-----------------------------------------|---------------------------|-------------------|------------------------------------|------------|-----------------------------------------|------------------------|------------------------|-----------------|----------|
| $\leftrightarrow$ $\rightarrow$ C ( $\blacksquare$ Não seguro   e | nade.inep.gov.br/e | nade/#!/inicial              |                                         |                           |                   |                                    |            |                                         |                        | \$                     | <b>1</b>        | :        |
|                                                                   | 🔶 BRASIL           |                              | CORONAVÍRUS (COVID-19)                  | Simplifique!              | Participe         | Acesso à informação                | Legislação | Canais 🙀                                |                        |                        |                 |          |
| <b>≡ iner</b> Enade                                               | e                  |                              |                                         |                           |                   |                                    |            | A VALERIA MOI                           | NCAO VASCO             | NCELLO                 | S∓              | •        |
| A Inicial                                                         | Edição vigente:    | nicial                       |                                         |                           |                   |                                    |            |                                         |                        |                        |                 |          |
| Cadastro do estudante                                             |                    |                              | obrigado por acessar o sister           | na Enade                  |                   |                                    |            |                                         |                        |                        |                 | -        |
| Atendimento especializado                                         |                    |                              | obligado por decisión o sister          | nu Enduci                 |                   |                                    |            |                                         |                        |                        |                 |          |
| ⊖ Informações do curso                                            |                    | ~ -                          |                                         |                           |                   |                                    |            |                                         |                        |                        | _               | SW C     |
| Minhas inscrições                                                 | Orienta            | ições ao Pa                  | rticipante                              |                           |                   |                                    |            |                                         |                        |                        |                 | <b>M</b> |
| Boletim de desempenho                                             | A                  |                              | naia da comunia                         |                           |                   | dontro do tud                      |            |                                         |                        |                        |                 |          |
| Ambiente do estudante                                             | Acesse             | e nossos ca                  | nais de comunic                         | açao e fiq                | ue por            | dentro de tudo                     | 0!         |                                         |                        |                        |                 |          |
|                                                                   | Portal do          | Inep                         |                                         |                           |                   |                                    |            |                                         |                        |                        |                 |          |
|                                                                   | Site do E          | nade                         |                                         |                           |                   |                                    |            |                                         |                        |                        |                 |          |
|                                                                   | Sistema I          | Enade                        |                                         |                           |                   |                                    |            |                                         |                        |                        |                 |          |
|                                                                   |                    |                              |                                         |                           |                   |                                    |            |                                         |                        |                        |                 |          |
|                                                                   | Redes Sc           | ciais: Facebool              | (   Instagram   Twitter                 | Youtube                   |                   |                                    |            |                                         |                        |                        |                 |          |
|                                                                   | Tem dí             | ividas?                      |                                         |                           |                   |                                    |            |                                         |                        |                        |                 |          |
|                                                                   |                    |                              |                                         |                           |                   |                                    |            |                                         |                        |                        |                 |          |
|                                                                   | Use o Au           | toatendimento                | io Fale Conosco.                        |                           |                   |                                    |            |                                         |                        |                        |                 |          |
|                                                                   |                    |                              |                                         |                           |                   |                                    |            |                                         |                        |                        |                 |          |
|                                                                   |                    |                              |                                         |                           |                   |                                    |            | A                                       |                        |                        |                 | J.       |
|                                                                   |                    |                              |                                         |                           |                   |                                    | F<br>F     | Atival O Window<br>Acesse Configurações | S<br>para ativar o     | o Windo                | WS.             |          |
|                                                                   | © M                | EC - Ministério <u>da Ed</u> | ucação   INEP - Instituto <u>Nacion</u> | al de Estudo <u>s e P</u> | esquisas Edu      | Icacionais Anísio Tei <u>xeira</u> |            | <b></b> 1                               | .28.2815 (: <u>80)</u> | ) <b>■1.<u>28.</u></b> | .3031 <u>(6</u> | 5)       |
| 🕂 🔎 Digite aqui para pesqu                                        | isar               | O Ħ                          | 🗖 💽 💼 🗧                                 |                           | 1 🤿               |                                    |            | ^                                       | 투 🗤 POR<br>PTB2        | 2 14:12<br>2 26/07/2   | 021             | ב        |

AGORA É SÓ AGUARDAR. A SUA INSCRIÇÃO SERÁ REALIZADA PELO COORDENADOR DO SEU CURSO. SUCESSO NO EXAME!

# SUPORTE ACADÊMICO

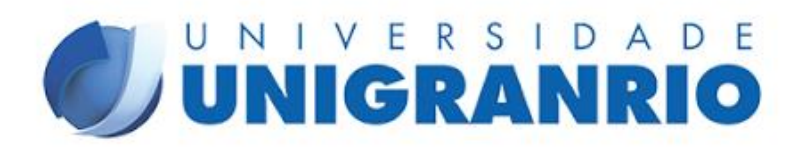